## 振込操作の流れ

- 1 ログインします。
- メインメニューより「振込」を 選択します。
- 3「引落口座」を選択します。

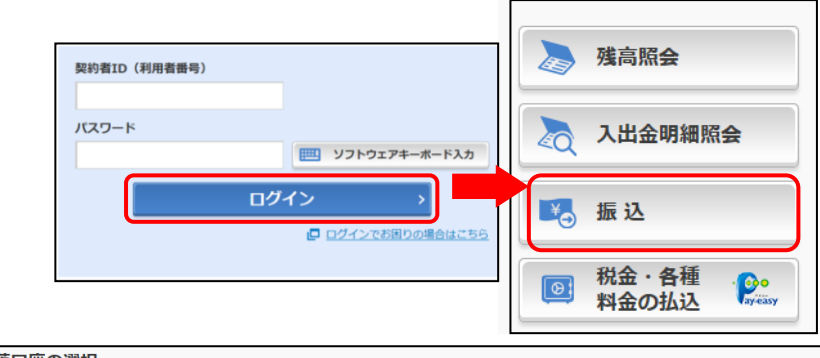

| 引落口座の選択 |                 |                                    |  |  |  |
|---------|-----------------|------------------------------------|--|--|--|
|         | 座残高             | 選択                                 |  |  |  |
| 残高を表示する | 円<br>(支払可能残高:円) | 選択 >                               |  |  |  |
|         | 「」<br>残高を表示する   | ロ座残高<br>円<br>残高を表示する<br>(支払可能残高:円) |  |  |  |

4「新しい振込先に振り込む」を選択します。

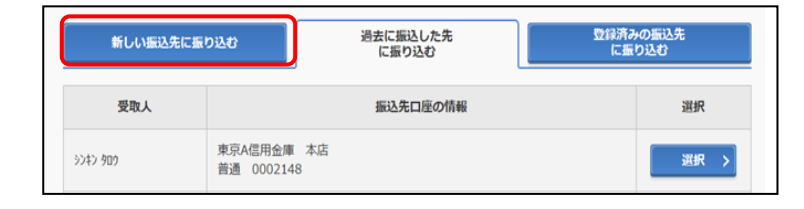

5「金融機関の選択」より振込先の金融機関 を選択します。

| 金融機関の選択     |          |          |         |
|-------------|----------|----------|---------|
| 三菱東京UFJ銀行 > | 三井住友銀行 > | 三井住友銀行 > | 楽天銀行 >  |
| 埼玉りそな銀行 👌   | ゆうちょ銀行 > | みずほ銀行 >  | りそな銀行 > |
|             |          |          |         |

<対象の金融機関が存在しない場合>

- 「上記以外の金融機関の検索」より、
   「金融機関の種類」を「すべての金融機関」
   を選択します。
- ② 対象の金融機関名の頭文字を選択します。

| 上記以外の金融機関の検索          金融機関の種類         ④ 銀行 〇 信用金庫 〇 農協・2         ① すべての金融機関 | 魚協 🚫 信用組合・商工中金・労働金庫                                    |
|-----------------------------------------------------------------------------|--------------------------------------------------------|
| 金融機関名の頭文字を選択 アカサタナハマヤラワイキシチニヒミ② リ ウクスツヌフムユル エカセニスのメート                       | 漢字・カナで検索       金融機関名の最初の1文字以上を入力し、<br>(検索)ボタンを押してください。 |
|                                                                             | 金酸機関の選択方法について     金酸機関の選択方法について                        |

③ 表示された金融機関一覧より対象の 金融機関を選択します。

| FUJ からはじまる金融機関                                                                                                    |                                                                             |                                       |                           |                           |                   |                            |                        |                                                                                                  |                                 |                                                                                                    |                        |
|----------------------------------------------------------------------------------------------------|-----------------------------------------------------------------------------|---------------------------------------|---------------------------|---------------------------|-------------------|----------------------------|------------------------|--------------------------------------------------------------------------------------------------|---------------------------------|----------------------------------------------------------------------------------------------------|------------------------|
| 陸別町農業協同組合       ① たな銀行       葉恵市農業協同組合         単北農業協同組合       班技銀行       竜ケ脑市農業協同組合         野儒信用組合       ビレマー       ビレマー         ASた口座                                                                                                    | ניז                                                                         | りから                                   | はじま                       | る金融機                      | 機関                |                            |                        |                                                                                                  |                                 |                                                                                                    |                        |
| 製北農業協同組合     班技銀行     産力随市農業協同組合       画備信用組合     X 閉じる       X 閉じる       ASた口座       製機開     りそな銀行       サラちよ銀行へのお振込方法について(はしめてお振込をされる方はあずご構設ください。)       支店名の顔文字を選択       ア カ サ タ ナ ハ 金 ヤ ラ ワ       ズ 中 ラ ナ ハ 金 ヤ ラ ワ       ズ 中 ラ ナ ハ 金 ヤ ラ ワ       ズ 中 ラ ナ ハ 金 ヤ ラ ワ       ズ 中 ラ ナ ハ 金 ヤ ラ ワ | 陸別町                                                                         | 」農業協                                  | 洞組合                       |                           | 3                 | )                          | )そな銀行                  |                                                                                                  |                                 | 栗東市農業協同                                                                                                    | 組合                     |
| 画備信用組合     X 閉じる       X 閉じる       A先口座       設施回回     りそな銀行       数細回     りそな銀行       ちよ銀行へのお振込方法について (はしめてお振込をされる方はあずご確認ください。)       支店名の顔文字を選択       ア カ サ タ ナ ハ ④ ヤ ラ ワ       ズ キ シ チ ニ ヒ ミ リ                                                                                               | 梨北農                                                                         | 農業協同                                  | 祖合                        |                           |                   | H                          | <u> </u>               |                                                                                                  |                                 | 竜ケ崎市農業協                                                                                                    | 同組合                    |
| X 閉じる       A先口座       微機間       りそな銀行       S名の検索       ゆうちょ銀行へのお振込方法について(はしめてお振込をされる方は必ずご構造ください。)       支店名の顔文字を選択       ア カ サ タ ナ ハ 金 ヤ ラ ワ       イ キ シ チ ニ ヒ ミ リ ワ                                                                                                    | 両備信                                                                         | 用組合                                   | ì                         |                           |                   |                            |                        |                                                                                                  |                                 |                                                                                                    |                        |
| 3先口座       設備間       りそな銀行       55よ銀行へのお振込方法について(はしめてお振込をされる方はあずご構造ください。)       支店名の顔文字を選択       アカサタナハ・(よし、)       支店名の顔文字を選択       アカサタナハ・(東)       マカナで検索       金融機関名の最初の1文字以上を入<br>「検索」ボタンを押してください。                                                                                        | _                                                                           | _                                     | _                         | _                         |                   | _                          |                        | 6.0101                                                                                           |                                 |                                                                                                    |                        |
| りそな銀行<br><b>5名の検索</b><br><b>9</b> うちょ銀行へのお振込方法について(はしめてお振込をされる方は必ずご構設ください。)<br>支店名の頭文字を選択<br>ア カ サ タ ナ ハ 金 ヤ ラ ワ<br>イ キ シ チ ニ ヒ ミ リ                                                                                                    |                                                                             |                                       |                           |                           |                   |                            |                        |                                                                                                  |                                 |                                                                                                    |                        |
| ま名の検索<br>ゆうちょ銀行へのお振込方法について(はじめてお振込をされる方は必ずご確認ください。)<br>支店名の類文字を選択<br>ア カ サ タ ナ 八 ① ヤ ラ ワ<br>ズ キ シ チ ニ ヒ ミ リ<br>第字・カナで検索                                                                                                    | 先口                                                                          | 座                                     |                           | _                         |                   |                            |                        |                                                                                                  |                                 |                                                                                                    |                        |
| ゆうちょ銀行へのお振込方法について(はじめてお振込をされる方は必ずご確認ください。)<br>支店名の顔文字を選択<br>ア カ サ タ ナ 八 ① ヤ ラ ワ<br>イ キ シ チ ニ ヒ ミ リ<br>(検知)ポタンを押してください。                                                                                                    | と先口                                                                         | 座                                     |                           |                           |                   | りそな                        | ☆銀行                    |                                                                                                  |                                 |                                                                                                    |                        |
| 支店名の頭文字を選択         漢字・カナで検索           アカサタナバ・シアラワ         金融機関名の最初の1文字以上を入<br>「検索」ボタンを押してください。                                                                                                    | と先口<br>融機関                                                                  | 座検索                                   |                           |                           |                   | りそな                        | ☆銀行                    |                                                                                                  |                                 |                                                                                                    |                        |
| アカサタナハ                                                                                                    | 5名の<br>ゆうち。                                                                 | 座<br>検索                               | <b>∖のお</b> 猫              | 藏达方法                      | ເວນາ              | りそな<br>(はじょ                | 会銀行                    | される方は必ず                                                                                          | ご確認くたさ                          | <u>50/= )_</u>                                                                                                    |                        |
| イキシチニヒミリ                                                                                                    | <ol> <li>先口</li> <li>融機関</li> <li>5名の</li> <li>ゆうち。</li> <li>支店名</li> </ol> | 座<br>検索<br>よ銀行/                       | <u>へのお振</u><br>文字を述       | 前达方法                      | (ζοιιζ            | りそな<br>(はじょ                | 、銀行<br><b>)てお振込を</b> る | される方は必ず                                                                                          | <u>ご確認くださ</u><br>漢:             | <u>:(J_)</u><br>字・カナで検索                                                                                                    |                        |
|                                                                                                    |                                                                             | 座<br>検索<br>よ銀行/<br>ふの頭文<br>力          | <u>のお</u><br>(字を通<br>サ    | i込方法<br>単択<br>タ           | (CONT             | りそな<br>(はじま<br>ハ           | ♪銀行<br>♪ <b>ぴお振込をさ</b> | <u>ラ ワ</u>                                                                                       | <u>ご確認くださ</u><br>漢<br>金店        | <u>い。)</u><br><b> 宇・カナで検索</b><br>読続間名の最初の<br>参照 ボタンを用                                                                                                    | 1文字以上を入力し、<br>- アイビネい、 |
| ゥ ク ス ツ ヌ フ ム ユ ル Q 機                                                                                                    | 3先口 数機関 5名の 5ろろろろろろろろろろろろろろろろろろろろろろろろろろろろろろろろろろろろ                           | 座<br>検索<br>よ銀行<br>う<br>キ              | のお<br>な字を述<br>サ<br>シ      | i込方法<br>選択<br>タ<br>チ      | נכאנד<br>ד .<br>ב | りそな<br>(はしま<br>ハ (         |                        | <del>2105/187</del> .<br>Э. <b>9</b><br>У.                                                       | ご確認くださ<br>演<br>会形<br>「利         | <del>い。)</del><br><b>字・カナで検索</b><br><sup>1</sup><br><sup>1</sup><br><sup>1</sup><br><sup>1</sup><br><sup>1</sup><br><sup>1</sup><br><sup>1</sup><br><sup>1</sup><br><sup>1</sup><br><sup>1</sup> | 1文字以上を入力し、<br>してください。  |
| エケセテネヘメレ ロ 支店の選択方法について                                                                                                    | 3<br>3<br>3<br>5<br>5<br>5<br>5<br>5<br>5<br>5<br>7<br>4<br>ウ<br>う<br>5     | 座<br>検索<br>の<br>頭<br>が<br>カ<br>キ<br>ク | のお<br>(字を)<br>サ<br>シ<br>ス | i込方法<br>選択<br>タ<br>チ<br>ツ | について<br>ナ .<br>ス  | りそな<br>(はじょ<br>ハ<br>ビ<br>ニ |                        | =<br>-<br>-<br>-<br>-<br>-<br>-<br>-<br>-<br>-<br>-<br>-<br>-<br>-<br>-<br>-<br>-<br>-<br>-<br>- | <u>ご確認くださ</u><br>漢:<br>合語<br>「社 | <u>まし。)</u><br><b>字・カナで検索</b><br>始晩間名の最初の<br>食業」ボタンを押                                                                                                    | 1文字以上を入力し、<br>してください。  |

② 候補が表示されるので、選択します。

|   | 支店名の選択          |
|---|-----------------|
|   | 「ヤ」からはじまる支店・出張所 |
| 2 | 八重洲ロ支店          |
|   | × 閉じる           |

7 口座情報を入力します。

6「支店」を選択します。

①支店名の頭文字を選択します。

- ①科目を選択します。
- ②口座番号を半角数字で入力します。
- ③「次へ」を選択します。

8 振込内容を入力します。

- ① 振込金額を半角数字で入力します。
- ② 振込手数料を先方が負担する場合、①で 入力した振込金額から差し引いて振込を 行います。
- ③ 支払元口座の口座名義人を表示します。 変更も可能です。
- ④ 振込日(営業日)を指定します。
- ⑤「次へ」を選択します。

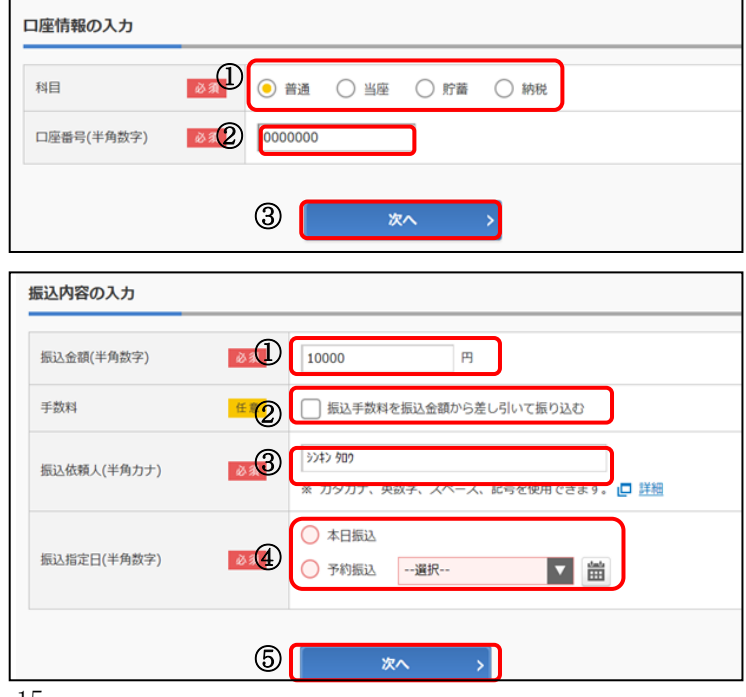

9 振込内容を確認のうえ、「パスワード 入力へ」をクリックします。

| 振込先情報      | 振込先口座  | 東京A信用金庫 本店 普通 0002147 | ा क   |
|------------|--------|-----------------------|-------|
|            | 受取人    | 3040 NHI              | STE . |
|            | 引落口座   | 本店 普通 0002148         | ITE : |
| 「日本プロコビジン」 | 振込依頼人  | シンキン 夕口ウ              |       |
|            | 振込指定日  | 2017年08月31日           |       |
|            | 振込金額   | 10,000円               | IT IE |
| TRUCK SEE  | 手数料    | 100円                  |       |
|            | 合計引落金額 | 10,100円               |       |

10 ワンタイムパスワードを入力

① ワンタイムパスワードを入力します。

<ソフトウェアトークンの場合>

(参考:画面表示例)

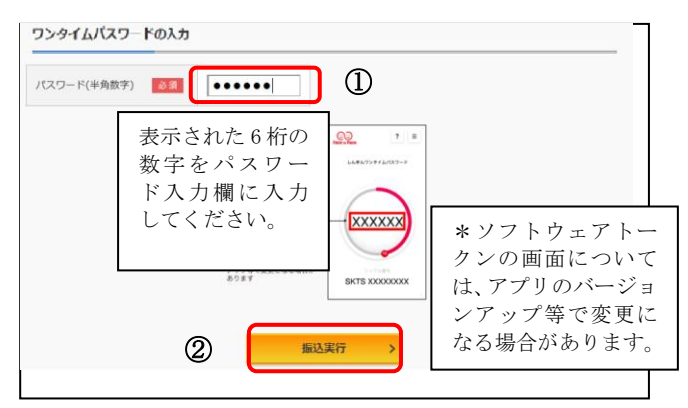

<ハードウェアトークンの場合>

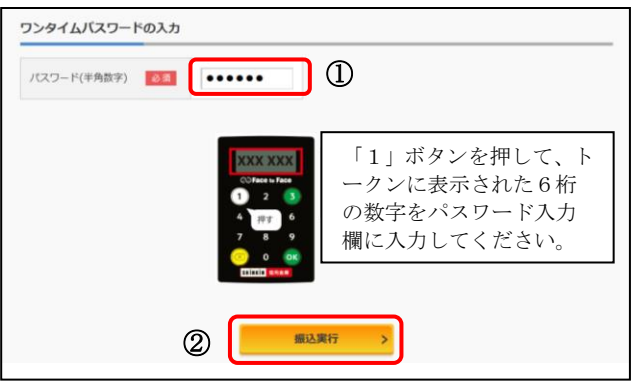

| <b>行い た 供 起</b> | 振込先口座  | 東京A信用金庫 本店 普通 0002147 |
|-----------------|--------|-----------------------|
| 10122761940     | 受取人    | 3040 MJ               |
| 引落先情報           | 引落口座   | 本店 普通 0002148         |
|                 | 振込依頼人  | 5747 909              |
|                 | 振込指定日  | 2017年08月31日           |
|                 | 振込金額   | 10,000円               |
| 加达内容            | 手数科    | 100円                  |
|                 | 合計引落金額 | 10,100円               |
|                 |        |                       |

②「振込実行」をクリックします。

11 振込手続きの完了確認

「今回の振込先を登録」ボタンを押すと、 次回から「登録口座」として使用できます。

※表示画面はサンプル画面のため、 実際の画面とは異なります。